## Руководство по обновлению навигационного ПО

 Подготовьте SD карту. Для этого отформатируйте ее в файловую систему FAT 32 (со стандартным размером кластера). Объём карты должен быть не менее чем 4 Гб (рекомендуемый объем - 8 Гб).

2. Скачать с сайта <u>http://probki.net/vaz</u> архив с программным обеспечением.

3. Распаковать содержимое архива в коневую папку SD карты.

4. Убедиться, что в корне SD карты появилась папка «Update».

 Перед началом обновления рекомендуется выключить экранную заставку (если она активирована). Для выключения необходимо зайти в режим «Настройки», выбрать пункт «Система» и выключить функцию «Заставка экрана».

6. Вставить SD карту с файлами обновления в соответствующий слот мультимедийной системы.

 В главном меню навигационной системы нажать на кнопку «Навигация», процесс обновления должен начаться автоматически.

Внимание!!! Если перед обновлением была запущена навигационная программа, то перед обновлением необходимо завершить работу программы. Для этого в режиме «Навигация» нажмите на кнопку «Меню», затем на кнопку «Выход» и подтвердите выход из навигационной программы, нажатием кнопки «Да».

8. Внимание!!! Процесс обновления может занять до 30 минут.

## Необходимо дождаться окончания обновления.

9. По завершению обновления, мультимедийная система автоматически перейдет в режим «Главное меню».